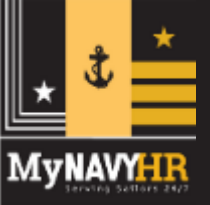

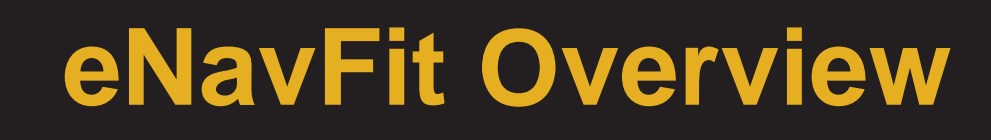

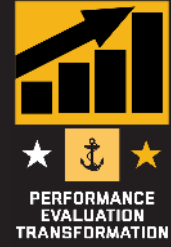

#### eNavFit Intermittent & Disconnected Ops

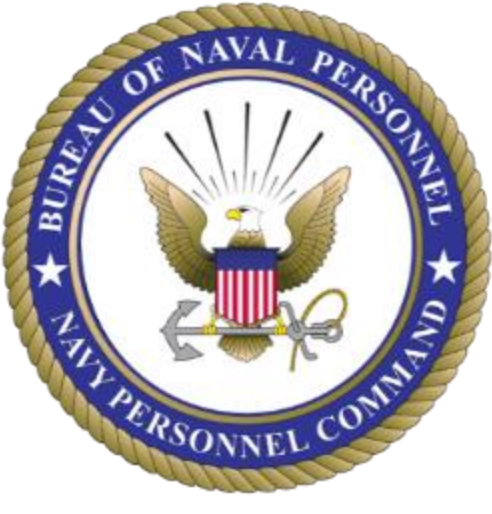

October 2022

Talent Management Task Force PERS-3, Navy Personnel Command Performance Evaluation Transformation eNavFit Innovation Unit

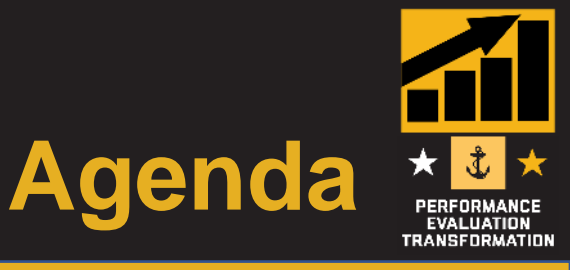

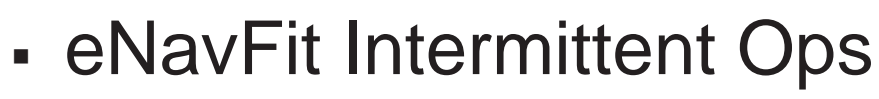

- eNavFit Disconnected Ops
- eNavFit Support Products
- What's Next?
- Resources

MyNAVYH

Questions/Comments

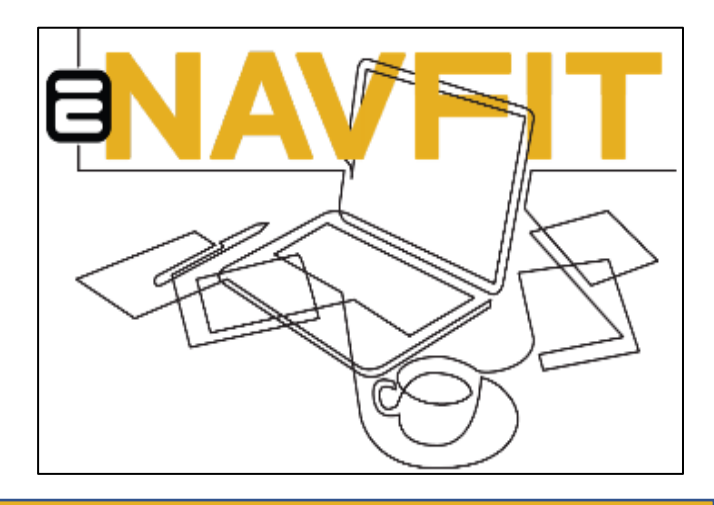

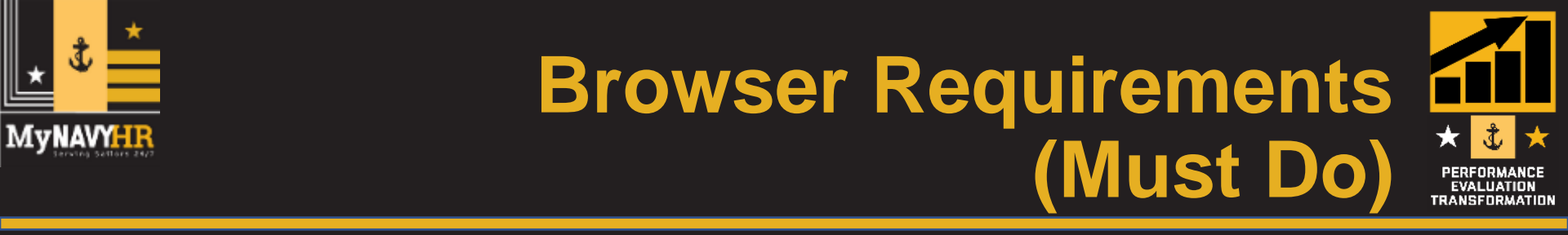

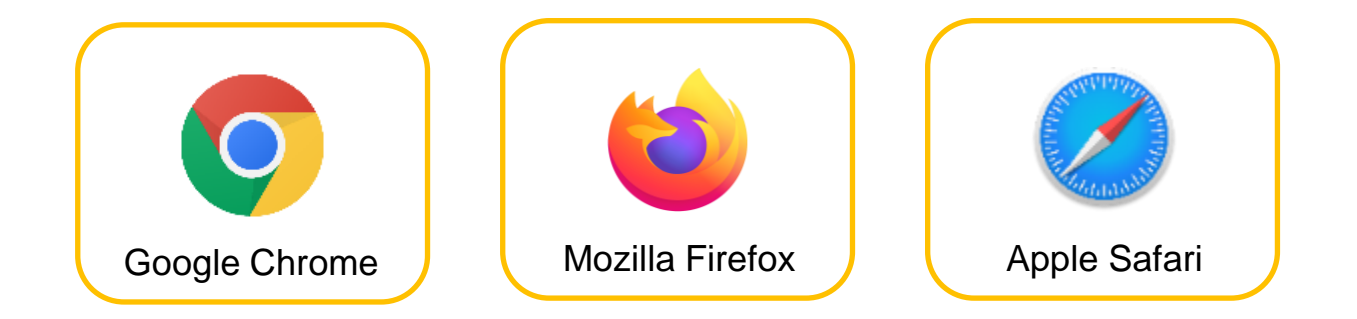

 ENAVFIT <u>WILL NOT</u> FUNCTION PROPERLY IN INTERNET EXPLORER, NOR MS EDGE

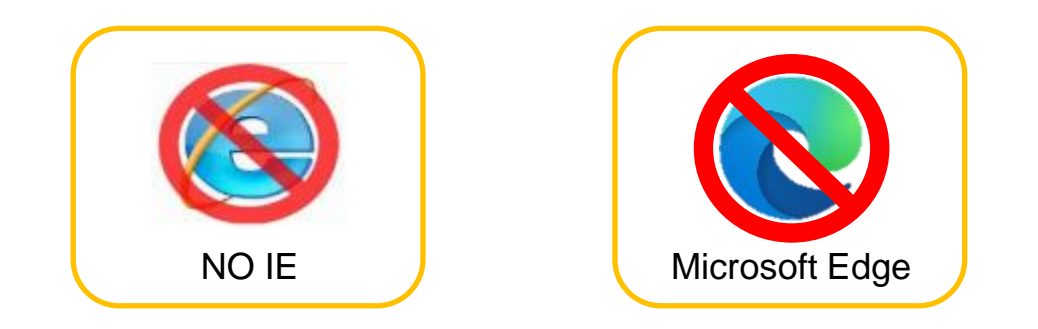

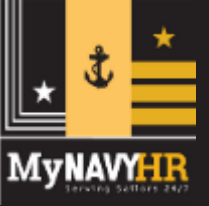

# Update BOL Email (Must Do)

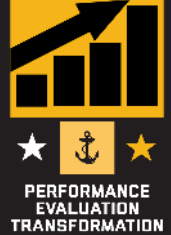

- Notifications are only effective if all users have ensured their email is up-to-date in BOL.
- eNavFit email member search is linked to BOL email

| IA | oplication List] [Update Info] [FAQ] [Privacy Policy] [Sign Out]<br>User Logged in.                         |   |  |  |  |  |
|----|----------------------------------------------------------------------------------------------------|---|--|--|--|--|
|    | BOL Application Menu                                                                                        |   |  |  |  |  |
|    | Advancements/Selection Boards                                                                               | 1 |  |  |  |  |
|    | Application (FORMAN) Status                                                                                 | 2 |  |  |  |  |
|    | [CCA/FITREP/Eval Reports<br>[CCA/FITREP/Eval Reports<br>[CO/XO/CMC Advancement/Selection Board Verification |   |  |  |  |  |
|    |                                                                                                    |   |  |  |  |  |
|    | CWAY - Sallor Self-Service                                                                                  | 0 |  |  |  |  |
|    | (ESSBD (Submit letter to SelBoard)                                                                          | 1 |  |  |  |  |
|    | Individual Medical Readiness (IMR) Status                                                                   | 1 |  |  |  |  |
|    | JOIN                                                                                                    | 1 |  |  |  |  |
|    | Military Locator System                                                                                     | 1 |  |  |  |  |
|    | Name Change                                                                                                 |   |  |  |  |  |
|    | INavar Register                                                                                             |   |  |  |  |  |
|    | New Personnel Command Document Services                                                                     | 2 |  |  |  |  |
|    | Navy-Marine Corps Mobilization Processing System (NMCMPS) -<br>View IA/ADSW orders                          | 1 |  |  |  |  |

|                  | Update Personal Inform    | ation     |                                      |
|------------------|---------------------------|-----------|--------------------------------------|
|                  | Conta                     | t Informa | ation                                |
| Phone Commercial | 55555555                  | Ext:      | Example: 9019221585 (No Dashes)      |
| Phone DSN:       |                           |           | Example: 9019221585 (No Dashes)      |
| Primary Email:   | davy.s.jones.mil@us.navy. | mil       | Example: firstname.lastname@navy.mil |
| Secondary Email: | djlocker@gmail.com        |           |                                      |
|                  | Comma                     | nd Inform | nation                               |
|                  | Organization/Command:     |           |                                      |
|                  | Billet Title:             |           |                                      |
|                  |                           | Info      | Reset                                |
|                  | Opdate                    | 1110      | 10300                                |

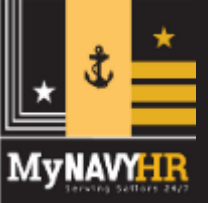

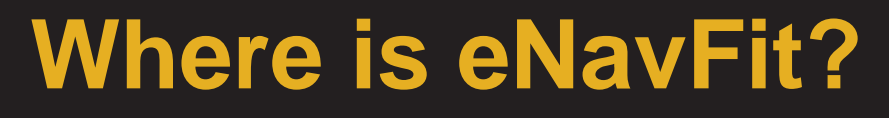

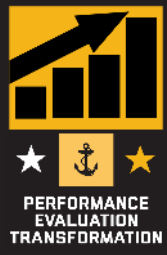

#### Proceed to BUPERS Online

### www.BOL.navy.mil

#### Click "eNavFit Program"

| BOL Application Menu                                                                                                    |                                                          |
|----------------------------------------------------------------------------------------------------|----------------------------------------------------------|
| [Advancements/Selection Boards<br>[Application (FORMAN) Status<br>[ARPR/ASOSH Online<br>[CCA/FITREP/Eval Reports<br>[CO/XO/CMC Advancement/Selection Board Verification<br>[CWAY - Sailor Self-Service<br>[eNavFit Program<br>[ESSBD (Submit letter to Securate)<br>[Individual Medical Readiness (IMR) Status<br>[JOIN<br>[Military Locator System<br>[Name Change | 10<br>10<br>10<br>10<br>10<br>10<br>10<br>10<br>10<br>10 |
| [Naval Register                                                                                                    | <b>O</b>                                                 |
| [NavPers Legacy and PERSTEMPO                                                                                                    | 10                                                       |
| [Navy Personnel Command Document Services                                                                                                    | <b>)</b> ()                                              |

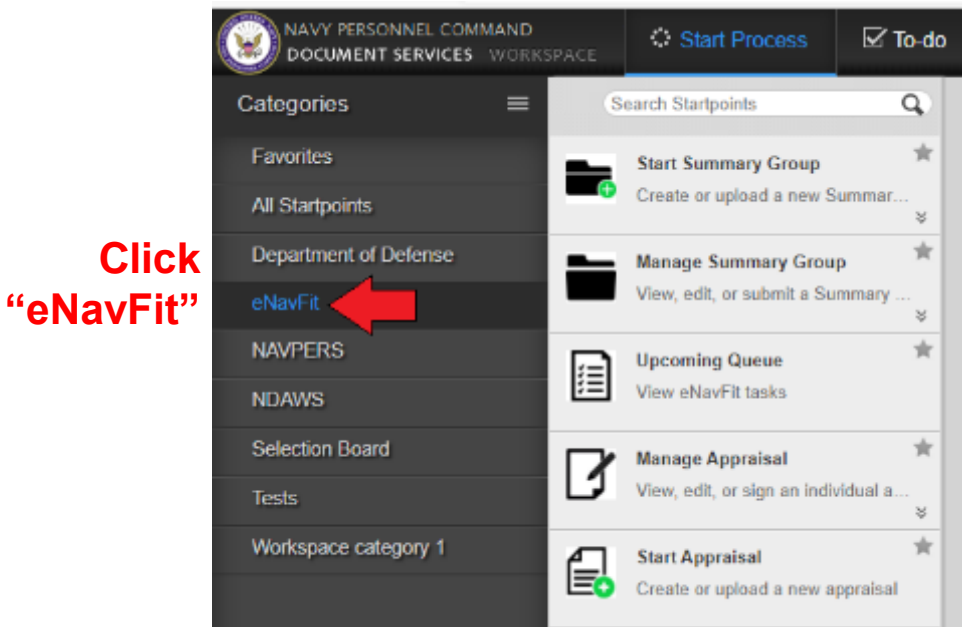

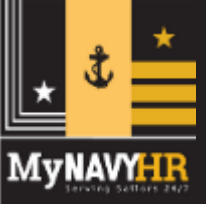

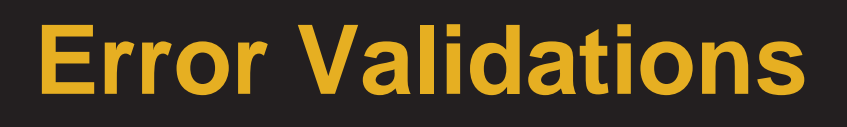

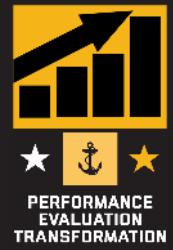

eNavFit and the offline .PDF have built-in error validations that prompt the user to make corrections prior to submission to NPC.

> Offline Error Validation (Smart .PDFs) Select an Action... FITNESS REPORT & COUNSELING RECORD (W2-06) RCS BUPERS 1610-1 I. Name (Last, First MI Suffix) Grade / Rate Designator DoD ID/SSN \*\*\*\*\*\* LT .10 FIS INACT AT/ADSW/265 . Ship / Station ₱ \_motion Status . Date Reported (YYMMMDD) ACT UIC 68401 Occasion for Report Period of Report (YYMMMDD) Detachment of Detachment of 11. 12. 13. 15. To: 10. Periodie ocial 14. From: Individual Reporting Senior 16. Not Observed Report Type of Report 20. Physical Readiness 21. Billet Subcategory (if any) 17. Regular 19. Ops Cdr 18. Concurrent 22. Reporting Senior (Last, FI-MI) 27. DoD ID/SSN Warning: JavaScript Window -Ile VIOLATION 28. Command employment and com the following fields must be populated: Form canno FTS INACT AT/ADSW/265 ation. tion Status 29. Primary / Collateral / Watchstandii 8. Prorr 15. IO: 21. Billet Subcategory (if any) 17. Regular 18. Concurrent

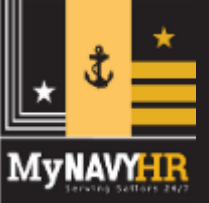

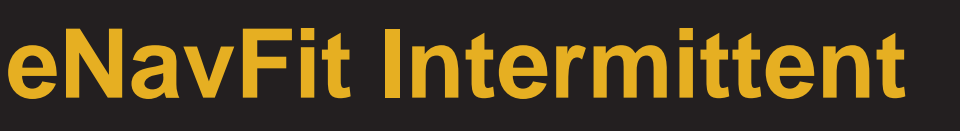

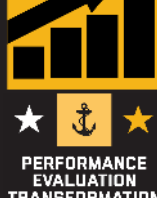

- Summary Group created in eNavFit, or via a blank "Appraisal Manager"
- Appraisal Manager downloaded "Smart" .PDF
- Can continue work on summary group while offline
- REQUIRED to be uploaded back into eNavFit when internet restored for continued processing – cannot print forms/summary sheet

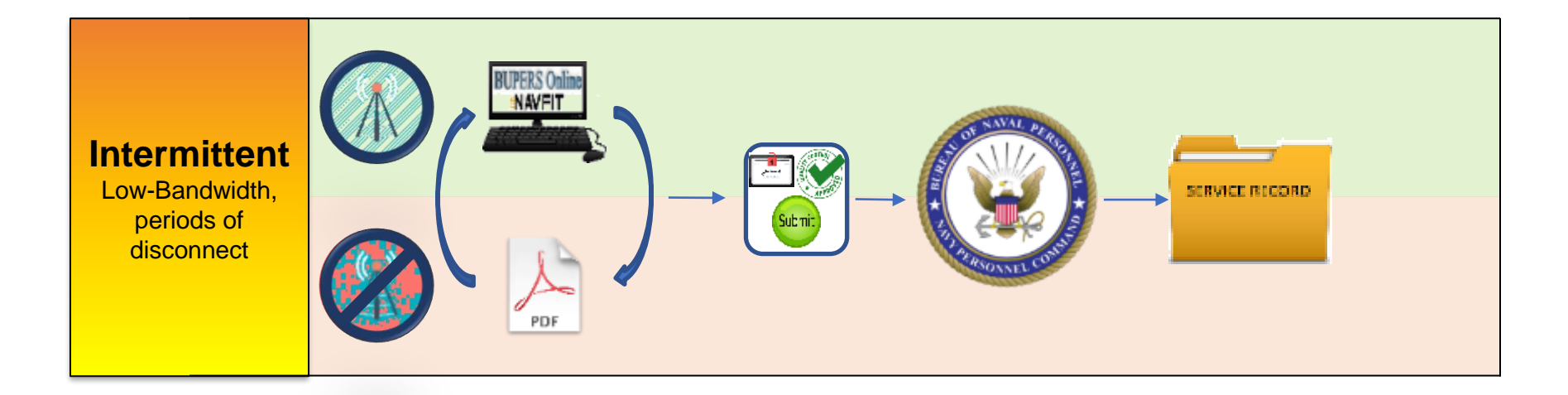

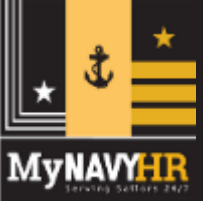

## Intermittent Appraisal Manager Blank Form

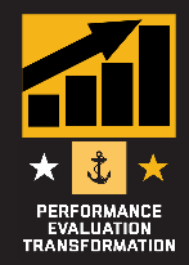

- Downloaded from eNavFit > Start Summary Group > Download
- Form will be labeled "eNavFit-FEManager"
- Always download the latest version

| :                                                                | Start Summar                   | y Group                                             |                                               |
|------------------------------------------------------------------|--------------------------------|-----------------------------------------------------|-----------------------------------------------|
|                                                                  | Start                          | Your Information                                    | Download                                      |
| Start Summary Group *<br>Create or upload a new Summary<br>Group | Select '                       | Download PDF' f                                     | o download Appraisal Manager                  |
|                                                                  | <u>Use this li</u><br>Use this | ink to download a blank.<br>Iink to download a blan | <u>Appraisal Manager</u><br>nk Summary Letter |
|                                                                  |                                |                                                     |                                               |

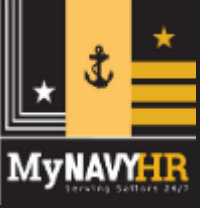

#### Intermittent Appraisal Manager Download Existing Summary Group

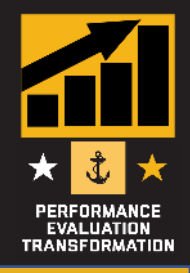

- Downloaded from eNavFit > Manage Summary Group > Active > Open (applicable SG) > Download
- Form will be labeled "eNavFit-FEManager-XXX"

|                                      |               |                                                       | Acknowledge Role                                      | Active      | Submitte      | d          |
|--------------------------------------|---------------|-------------------------------------------------------|-------------------------------------------------------|-------------|---------------|------------|
|                                      | Name<br>TEST2 |                                                       |                                                       | SiG Average | Sig. Problems | Progracing |
|                                      |               | Reporting Senior                                      | Summary Group                                         | Reviewer    | Templates     | Reports    |
|                                      |               | Name                                                  |                                                       | Crade       |               |            |
| Manage Summary Group                 | *             | Email                                                 |                                                       | Title       |               |            |
| View, edit, or submit a Sum<br>Group | imary         | Phone                                                 |                                                       | Address     |               |            |
|                                      |               |                                                       |                                                       |             |               |            |
|                                      |               | A "dual-hatted officer"<br>specifically identified of | is defined as a Flag Offic<br>on the SNDL with two or | cer Rep     | orting Sen    | ior Role   |
|                                      | ┞             | more separate organi:<br>having one command           | zations (as opposed to<br>with multiple UICs.)        |             |               |            |
| (                                    | Download      |                                                       | omit to PERS                                          |             |               |            |

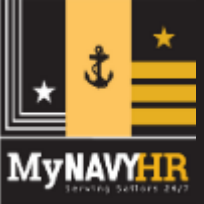

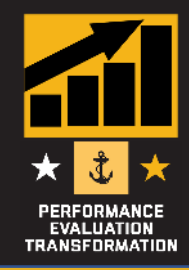

- Will initially open with three pages (title page, calendar, reporting senior defaults). Scroll to page 3.
- Populate field blocks. Data will be auto-populated on each report added to the summary group. Disregard "RANKING BOARD USER DEFAULTS"
- Select "Continue"

|                               | REPORTING SENIOR DEFAULTS                                       | <b>Ö</b> |
|-------------------------------|-----------------------------------------------------------------|----------|
|                               | DoD ID/SSN                                                      |          |
| Enter Email or ID             | Check here if Reporting Senior is Dual Hatted Paygrade (Blk 2): |          |
| and press<br>Validate to load | EVALUATION & COUVERLING RECORD (E7-E9)                          |          |
| Validate to load              | 25. Reporting Senior Title     26. UIC     27. DoD ILL- N       |          |
|                               | Reporting Senior Phone ISIC Address ISIC UIC                    |          |
| RANKIN                        | Acknowledged                                                    |          |
|                               | Email DoD ID/SSN Name                                           | Continue |

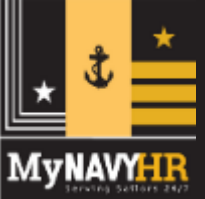

### Intermittent Appraisal Manager Add a Report

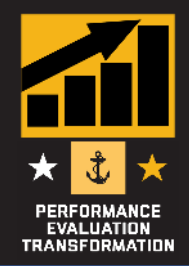

• After selecting "Continue", this field will appear. Select "View/Edit" folder

| E7 SU        | MMARY           | GROUPS   | for null |                | /       | <b></b>           |
|--------------|-----------------|----------|----------|----------------|---------|-------------------|
| Add Group    | <b>Emplates</b> | Schedule | Defa     | M <sup>*</sup> |         |                   |
| View/Edit    |                 | Name     | <u> </u> | Status         | Members | Reviewer Template |
| View/Edit St | nmary Group     |          | 2        | Active •       | 0/0     | •                 |

• After selecting "View/Edit", the Appraisal Manager will open. Select "Add Report"

| CHIEF (E7 - E9) MA                                                                     | ANAGER                                                                                              |                             |                           |           |           |           |           |        |               | ?         |              |
|----------------------------------------------------------------------------------------|----------------------------------------------------------------------------------------------------|-----------------------------|---------------------------|-----------|-----------|-----------|-----------|--------|---------------|-----------|--------------|
| Total Number of Members: 0 N                                                           | IOB: None                                                                                           | <ul> <li>UIC (BI</li> </ul> | k б):                     |           |           |           |           |        |               |           |              |
| Paygrade (Blk 2): E7 Duty/Competitive Status (Blk 5): Promotion Status (Blk 8):        |                                                                                                    |                             |                           |           |           |           |           |        |               |           |              |
| End Date (Blk 15): Report Type (Blk 17-19): Regular and/or Concurrent Billet (Blk 21): |                                                                                                    |                             |                           |           |           |           |           |        |               |           |              |
| Home Add Report                                                                        | 22. Reporting Senior Name (Last, FI MI) 23. Gradu 24. Designator 25. Reporting Senior Title 26. UIC |                             |                           |           |           |           |           |        |               |           |              |
|                                                                                        |                                                                                                    |                             |                           |           |           |           |           |        |               |           |              |
|                                                                                        | Summ                                                                                                | nary Group A                | verage Significan roblems | Progressi | ng Pi     | romotable | Must Pro  | mote   | Early Promote | Max. EP+1 | IP: Max. EP: |
|                                                                                        | Filter Mode                                                                                         | 0.00                        | 0                         | 0         |           | 0         | 0         |        | 0             | 0         | 0            |
| View/Edit                                                                              |                                                                                                    | Trait                       | Promotion                 |           |           | Perfo     | ormance 1 | Fraits |               |           | <u>Color</u> |
| Reviewers Name                                                                         |                                                                                                    | Average                     | Recommendation            | 33        | <u>34</u> | <u>35</u> | <u>36</u> | 37     | 38            | <u>39</u> | Status       |
|                                                                                        |                                                                                                    |                             | UNCLASS                   | FIED      |           |           |           |        |               |           |              |

| ★<br>MyNAVYHR | Intermittent Appraisal Manager<br>Add a Member |  |
|---------------|------------------------------------------------|--|
|               |                                                |  |

- After populating the member info into the pop-up, select "OK", a row will be added for the member.
- Select "View/Edit Reviewers" to open the report.

|           | Enter a 10 digit DoD ID: | Designator             |           |           |           |           |           |           |           |                 |
|-----------|--------------------------|------------------------|-----------|-----------|-----------|-----------|-----------|-----------|-----------|-----------------|
| View/Edit | ОК                       | Cancel                 |           |           | Perfe     | ormance 1 | raits     |           |           | <u>Color</u>    |
| Peviewers | Name                     | Average Recommendation | <u>33</u> | <u>34</u> | <u>35</u> | <u>36</u> | <u>37</u> | <u>38</u> | <u>39</u> | <u>Status</u>   |
|           | SAILOR, JOE S            | ·                      | •         | ·         | •         | ·         | ·         | •         | ·         | Clear<br>Active |

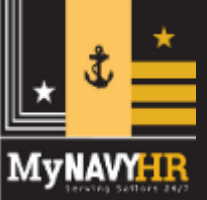

#### Intermittent Appraisal Manager Editing a Report

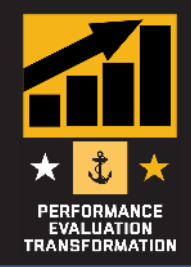

- Report will look different than a normal EVAL, CHIEF EVAL, FITREP
- Only meant for intermittent operations must be returned to eNavFit
- Can add as many reports as required

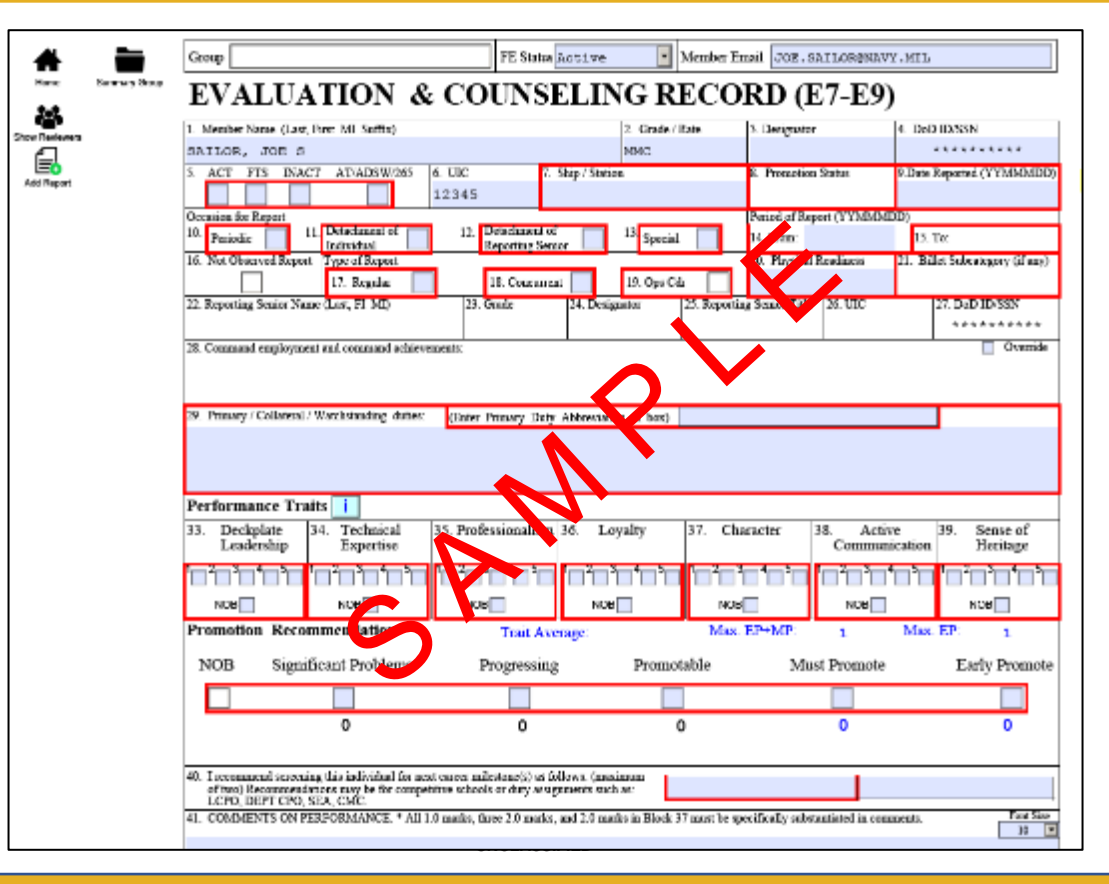

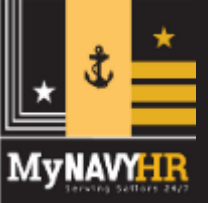

#### Intermittent Appraisal Manager Upload into eNavFit

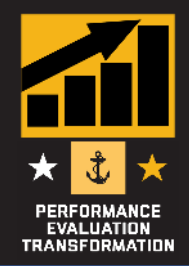

- Once all appraisals added and updates made, save.
- Upload back into eNavFit (ENSURE FULLY UPLOADED)
  - (Start Summary Group > Upload an offline form > Browse and Upload)
- Summary group can then be accessed via "Manage Summary Group"

|                                                                  | Start Summary Group                                                                                                    | Details Form                                                                            |
|------------------------------------------------------------------|----------------------------------------------------------------------------------------------------|-----------------------------------------------------------------------------------------|
|                                                                  | Start<br>How would you like to start a Summary Group?                                                                                                    |                                                                                         |
| Start Summary Group *<br>Create or upload a new Summary<br>Group | <ul> <li>For yourself as Reporting Senior</li> <li>For someone else as Reporting Senior</li> <li>Upload an offline form</li> <li>Download new form</li> </ul> | eNayFit                                                                                 |
|                                                                  | Browse and Upload File name NOTE: To see upload progress or remove enclosures, sele                                                                           | Max Attachments Max Size (KB) 3 5,000 ct the Attachments tab in the upper right corner. |

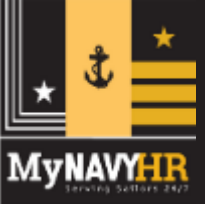

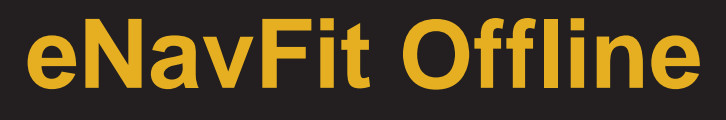

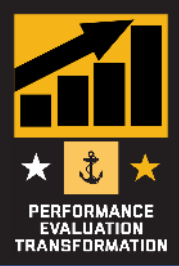

User has no access to the internet. Capable of drafting, wetsigning, and completing a dynamic (Smart) .PDF form that has built-in error validation (16XX). User submits a wet-signed appraisal and Summary Sheet to NPC via postal mail.

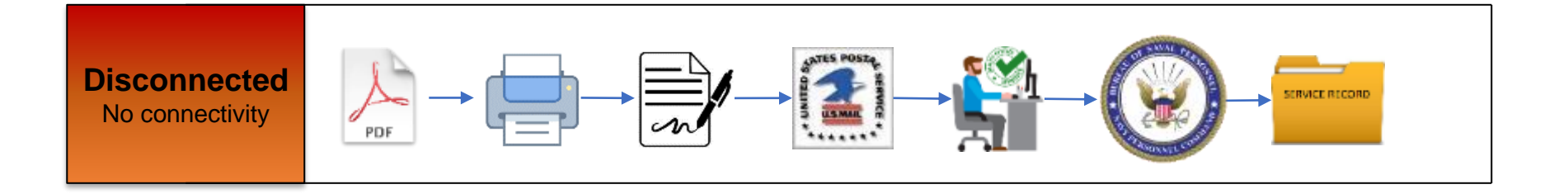

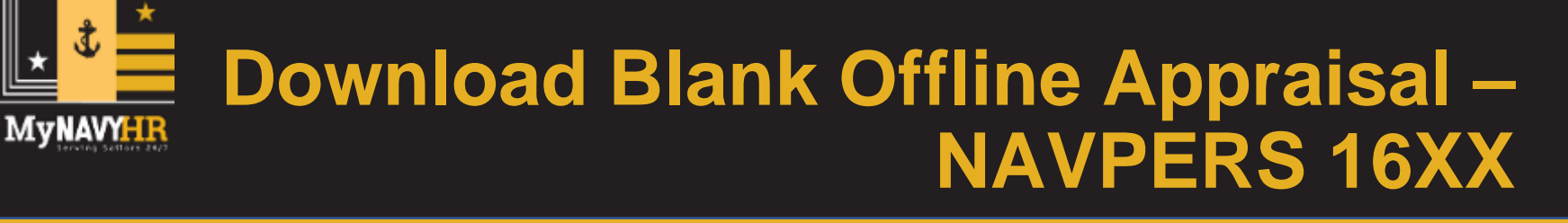

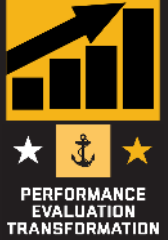

- Downloaded from eNavFit > Start Appraisal > Download
- Form will be labeled "eNavFit-NAVPER16XX"
- \* Ensure to Download BEFORE losing connectivity

|                                                              | Start Appraisal                                |
|--------------------------------------------------------------|------------------------------------------------|
|                                                              |                                                |
|                                                              | Start Your Information Download                |
| Start Appraisal <b>*</b><br>Create or upload a new appraisal | Select 'Download PDF' to download FITREP/EVAL  |
|                                                              | Download                                       |
|                                                              | Use this link to download a blank NAVPERS 16XX |
|                                                              | Download blank FE for someone else.            |
|                                                              |                                                |

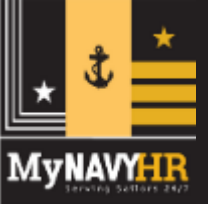

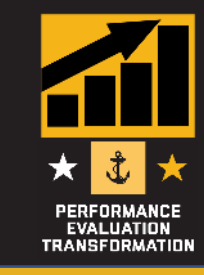

- eNavFit > Manage SG > Active > Reports > Download button
- Form will be labeled "eNavFit-NAVPER16XX-Member's Name"
- \* Ensure to Download BEFORE losing connectivity

|          | Reporting Senior | Summary Group           | Reviewer Tem | plates | Repo      | rts |              |        |           |            |            |       |
|----------|------------------|-------------------------|--------------|--------|-----------|-----|--------------|--------|-----------|------------|------------|-------|
|          | Validate Reports | SHOW ADD 🔵              |              |        |           |     |              |        |           |            |            |       |
| I        | Details Nam      | e Pransisa Br           | s. Awage     | 20     | ж         | 25  | 30           | 37     | 30        | 39         | SDBK       | Grane |
|          |                  | 1                       | × 2.00       | 8∨     | 3∨        | 3∨  | 3∨           | 3∨     | 3∨        | 3∨         | Revieweby? |       |
|          | ✓ Member         | None                    |              |        | Rate      |     |              |        | Enlisted  | Warfare/Q. | allisation |       |
|          | Report           | · · · · ·               |              |        | P52       |     |              |        | NIV       |            |            |       |
|          |                  | Email                   |              |        | Duly Code |     |              |        | Unit Idea | Hatlon C   | ode (UIC)  |       |
|          | Command/Dubas    |                         |              |        | TAR       |     |              | ~      |           |            |            |       |
|          | Recommendation   | Ship                    |              |        | Pn n      |     |              |        | DateRep   | baired     |            |       |
|          | Comments/Quals   | TEST                    |              |        | 2         | 8   |              |        | 21N0      | W15        |            |       |
|          | Reviewers        | Physical Readiness<br>P |              |        | ┛         |     |              |        |           |            |            |       |
|          | Signatures       | Open                    | View Report  | ) (    | Download  | )   |              |        |           |            |            |       |
| Download | Sute             | te In PENS              |              |        |           |     | servey serve | 0.0000 |           | Sava       |            |       |
| Commondo |                  |                         |              |        |           |     |              |        | - T   V   |            |            |       |

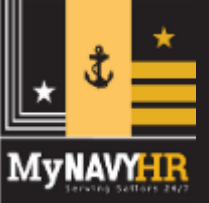

Offline Form – 16XX

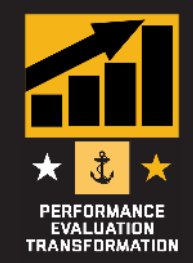

- 16XX Form renders EVAL, CHIEF EVAL, & FITREP
- Must input Member email, name, & DODID
- Select "Continue" to render the selected form

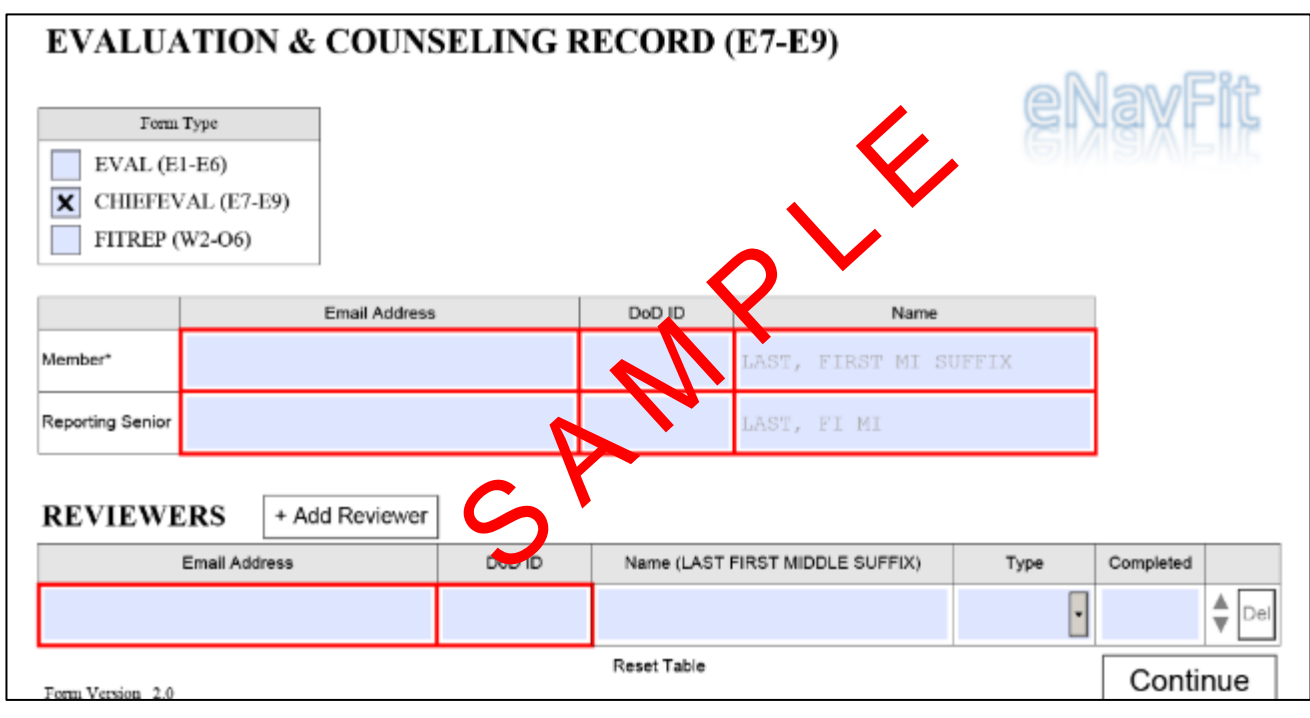

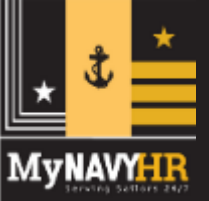

•

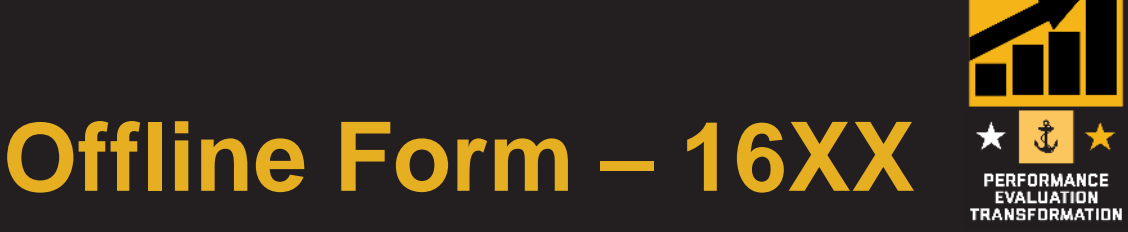

- Policy validation and tool-tips built into the form, like in eNavFit
- Embedded "Input Report" (aka brag sheet)
- Form[s] must be wet-signed and mailed to PERS
- Summary group average (block 45) must be manually entered

| EVALUA                                                                                         | TION & CO                                                                                                    | UNSELIN                                      | G REC                                                                                                    | ORD (E7-F                                                                                                    | E <b>9</b> )                  |                            | Selec                                                                                      | t an /                                                         | Action                                                                                                 |                                                       |
|------------------------------------------------------------------------------------------------|----------------------------------------------------------------------------------------------------|----------------------------------------------|----------------------------------------------------------------------------------------------------|----------------------------------------------------------------------------------------------------|-------------------------------|----------------------------|--------------------------------------------------------------------------------------------|----------------------------------------------------------------|----------------------------------------------------------------------------------------------------|-------------------------------------------------------|
| 1. Name (Last, First M                                                                         | (I Suffix)                                                                                                    |                                              |                                                                                                    | 2. Grade / Rate                                                                                                    | 3. Design                     | ator                       |                                                                                            | 4. DoD                                                         | ID/SSN                                                                                                 | PERS 1010-1                                           |
| D                                                                                              |                                                                                                    |                                              |                                                                                                    |                                                                                                    |                               |                            |                                                                                            |                                                                | 123456                                                                                                 | 789                                                   |
| 5. ACT FTS IN                                                                                  | ACT AT/ADSW/265                                                                                                    | 6. UIC                                       | 7. Ship / Station                                                                                                |                                                                                                    | 8. Premot                     | ion Status                 | _                                                                                          | 9. Date                                                        | Reported ()                                                                                            | YYMAAADD)                                             |
|                                                                                                |                                                                                                    |                                              |                                                                                                    |                                                                                                    |                               |                            | -                                                                                          |                                                                |                                                                                                    |                                                       |
| Occasion for Report                                                                            | Datashment of a                                                                                                    | Detecher                                     |                                                                                                    | _                                                                                                    | Peri of I                     | Report (13                 | MMMDD                                                                                      | 9                                                              |                                                                                                    |                                                       |
| 10. Periodic                                                                                   | 11. Individual                                                                                                    | 12. Reporting                                | Senior                                                                                                    | 13. Special                                                                                                    | i Faur                        |                            |                                                                                            | 15.1                                                           | Fo.                                                                                                    |                                                       |
| 16. Not Observed Rep                                                                           | out Type of Report                                                                                                    |                                              |                                                                                                    |                                                                                                    | 20 vais                       | al addi                    | 138                                                                                        | 21. Bill                                                       | et Subcateg                                                                                            | uny (if any)                                          |
|                                                                                                | 17. Regular                                                                                                    | 18. Concurrent                               | 1                                                                                                    | 9. Ops Cdr                                                                                                    |                               |                            |                                                                                            |                                                                |                                                                                                    | -                                                     |
| 22. Reporting Senior (                                                                         | Last, F1 MI)                                                                                                    | 23. Grade                                    | 24. Design                                                                                                    | ator 25. Th                                                                                                    |                               | 26. U                      | лс                                                                                         |                                                                | 27. DoD II                                                                                             | J/SSN                                                 |
|                                                                                                |                                                                                                    |                                              |                                                                                                    |                                                                                                    |                               |                            |                                                                                            |                                                                |                                                                                                    |                                                       |
| 28. Command emplo                                                                              | smint and commond achieved                                                                                                    | vements.                                     |                                                                                                    |                                                                                                    |                               |                            |                                                                                            | _                                                              |                                                                                                    |                                                       |
| 29. Primary / Collater                                                                         | al / Watchstanding dutics.                                                                                                    | (Enter Pennary D                             | utv. Abbrevition                                                                                                 | 28 box)                                                                                                    |                               |                            |                                                                                            |                                                                |                                                                                                    |                                                       |
| For Mid-term Counse                                                                            | eling Use. 30 D                                                                                                    | ate Counseled                                | n anselor (La                                                                                                    | eet, F1 MI)                                                                                                    |                               | 32. S                      | ignature o                                                                                 | đ Indivi                                                       | dual Counse                                                                                            | eled                                                  |
| (When completing h'<br>from counseling wo                                                      | VAL. enter 30 and 31<br>closheet and sign 32.)                                                                                                    |                                              |                                                                                                    |                                                                                                    |                               |                            |                                                                                            |                                                                |                                                                                                    |                                                       |
| PERFORMANCE T                                                                                  | RAITS: 1.0 Below stand<br>1.0 Exceeds mos                                                                                                    | 4 Lot progressing of<br>t 3.0 stands is; 5.0 | or UNSAT in any<br>Meets overall o                                                                               | one standard; 2.0 Do<br>riteria and most of the sp                                                                             | es not yet m<br>ecific standa | eet all 3.0<br>ads for 5.0 | standards,<br>).                                                                           | ; 3.0<br>Standa                                                | Meets all 3<br>rds are not :                                                                           | .0 standards;<br>all inclusive.                       |
| PERFORMANCE<br>IRAIIS                                                                          | 1.0*<br>Below Standa                                                                                                    | rds Prage                                    | 0<br>enting                                                                                                    | 3.0<br>Meets Standards                                                                                                    | 5                             | 4.0<br>Alase<br>indards    | Gre                                                                                        | athy Ex                                                        | 5.0<br>ceeds Stan                                                                                      | dards                                                 |
| 33. DECKPLATE<br>LEADERSHIP:                                                                   | Neglects growth/development<br>Junior Officer and Enlisted Sc                                                                                                    | or melthre of<br>closs                       | - Diffectively<br>Junior Off                                                                                     | stimulates growthidevelops<br>leer and Enfirited Sailors                                                                       | nent in                       | -1                         | Inspiring m<br>Junior Offi<br>Jearl of m                                                   | otivator :<br>ner and I<br>soft and                            | and trainer.<br>Collicted Sailor<br>development                                                        | n reach highest                                       |
| <ul> <li>Organizing, motivating,<br/>and developing others<br/>to accomplish goals.</li> </ul> | <ul> <li>Presence not field on the declapit</li> <li>Does not set or achieve graits a rememond relation and white</li> <li>Dees not tailor leadership style or individual.</li> </ul> | ales.<br>element to<br>: to situation        | <ul> <li>Visible ma<br/>acts positive<br/>Sets/Achie<br/>support on</li> <li>Tailors ion<br/>mission.</li> </ul> | i engaged on the deckplate;<br>re tone,<br>we useful, realistic goals the<br>ensaged mission<br>denship to situation to accom- | at<br>aplink                  | -,                         | Alwaya via<br>energetical<br>Command<br>Leadership<br>command a<br>Seamlershy<br>strengths | ble and o<br>ly acts po<br>achieved<br>mission a<br>tailors le | ragaged on the<br>arbive tone ac-<br>nexts downwi-<br>ad vision,<br>ademtap to en-<br>ce and available | e deckplate;<br>2005<br>cally farther<br>ach Sailor's |
| - Engaging and visible                                                                         | Politic to complete consistences had                                                                                                    |                                              | Quantaria                                                                                                    |                                                                                                    |                               |                            | strengths, t                                                                               | reskasto                                                       | es and goals t                                                                                         | o moranze                                             |

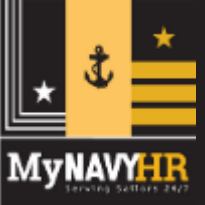

## NAVPERS 16XX Input Field

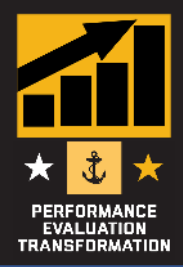

- Accessed from the NAVPERS 16XX form
- Select "Show the Input Report" from the "Select an Action" menu
- Provides 25 fields to prompt Sailors for input (i.e. the brag sheet)

| NAVPERS 16XX                                                                                                    | PERFORMANCE EVALUATION INPUT<br>NAVPERS 1610/19 (11-2016)                                                                                                    | Supporting Directive BUPERSINST 1610.10                                                                      |
|----------------------------------------------------------------------------------------------------|----------------------------------------------------------------------------------------------------|----------------------------------------------------------------------------------------------------|
| RD (W2-O6)       Select an Action         Intermittin State       Select an Action         Solution State       Select an Action         Show the Input Report       Sign Mode         Reset the Form       Select an Action         Verial of Report (P       Select an Action         20. Physical Readmese       21. Billic Sabcanegery (fram) | Active     Enlisted     Please fill out completely, Do not Indicate "NVA" if section     Indicate "NVA" if section     Indicate "NVA"     Indicate "NVA"     Indicate | eave any sections blank.<br>does not apply.<br>22Oct11<br>4. DoD ID:<br>************************************ |

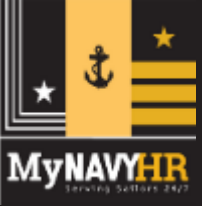

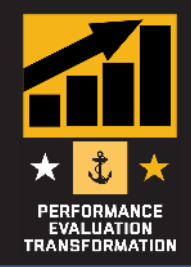

- Downloaded from eNavFit > Start Summary Group > Download
- Form will be labeled "NAVPERS\_1610-1\_Rev11-11" (has not changed – same as on MyNavy HR website)
- \* Ensure to download BEFORE losing connectivity

| S                                                                | start Summar       | y Group                  |                              |
|------------------------------------------------------------------|--------------------|--------------------------|------------------------------|
|                                                                  |                    |                          |                              |
|                                                                  | Start              | Your Information         | Download                     |
| Start Summary Group *<br>Create or upload a new Summary<br>Group | Select '           | Download PDF' t          | o download Appraisal Manager |
|                                                                  | <u>Use this li</u> | nk to download a blank / | Appraisal Manager            |
|                                                                  | <u>Use this I</u>  | ink to download a blar   | ık Summary Letter            |
|                                                                  |                    |                          |                              |

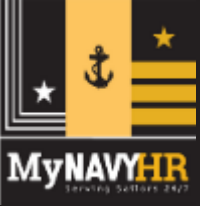

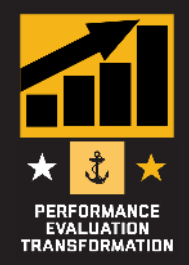

- Summary Letter must be manually populated
- Once all Performance averages entered, summary group average will be calculated to input on each appraisal

| ITREP/EVAL SUMMA                          | ARY L       | ETTER             |              |                        |              |       |                     |
|-------------------------------------------|-------------|-------------------|--------------|------------------------|--------------|-------|---------------------|
| Name of Reporting Senior (0822)           |             | ETTER             |              | FLENAME                |              |       |                     |
|                                           |             | 2, Grade (81123)  |              | 1. SSN (01).2          | $\mathbf{V}$ | 4,18  | c (Rikari)          |
| Paygrade (BBC2)                           |             | 6. Progette Car   | nus (Dilett) | T stig (Off            | Daily1       | 8. 01 | ity Status (Bflis)  |
| Billet Subcategory (RIE21)                | •           | 10. Report Type I | 8617-10      | 11, MBR LLC            | (Enl Only)   | 12.9  | et End Date (Blk15) |
| . EREAKOUT                                | Signif      | icant Problems    | Progressing  | Pronotable             | Must Promot  |       | Early Promote       |
| JTAL: 0                                   |             |                   |              |                        |              |       |                     |
| Last Name (ALPHA Order)                   | SSN (Last   | 4) Tra            | alt Avenue   | ist Name (ALPHA Order) | SSN (Last    | 4)    | Trait Average       |
| EPORT SUBMITTED ON TIME:                  | YES [       | NO                |              | NUMBER OF              | INDIVIDUALS  |       | 0                   |
|                                           |             |                   |              | SUMMARY GRO            | UP AVERAGE   | ] [   | 3.86                |
| gnature of Reporting Senior (Sign and Dat | e)<br>Date: |                   |              |                        |              |       |                     |

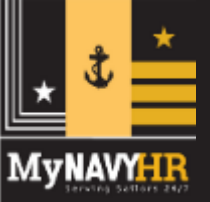

## **Support Materials**

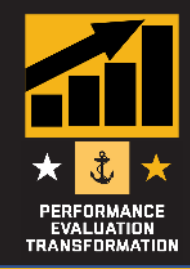

#### https://www.mynavyhr.navy.mil/Career-Management/Performance-Evaluation/eNAVFIT/

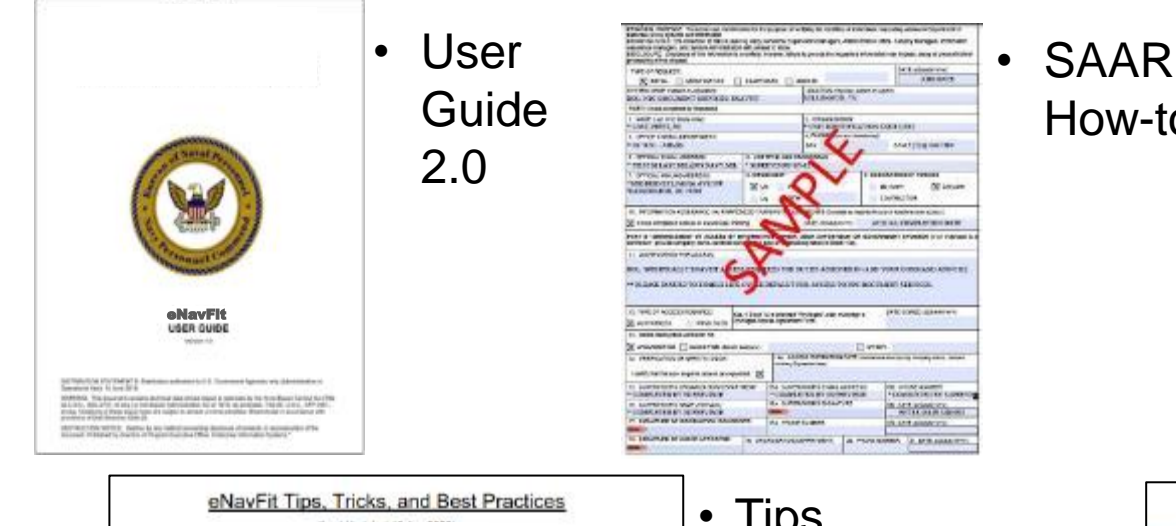

This list is your go-to source for tips, tricks, and best practices while using eNavFit. The eNavFit team is diligently working toward an optimal user experience. Stay tuned!

#### 1. What is the best way to complete an EVAL/FITREP using eNavFit?

Whether one or 100 reports, all require a Summary Group (SG). Though there are several ways to create and submit a report online, the best practice is outlined before:

a. While in eNavFit, select "Start Summary Group"

b. If you are the reporting senior, select "For yourself as Reporting Senior"; if you are a Trusted Agent, select "For someone else as Reporting Senior"

"NOTE TO TRUSTED AGENTS" - DO NOT acknowledge the role of the RS. If you have, see #15 below

- c. On the next tab, either verify your information as the Reporting Senior (RS), or search for your RS via the DOD ID (preferred) or email.
- d. "Summary Group" tab name the Summary Group (SG) (name, grade, period of report, date, etc...) and populate the SG info
- "Reviewer Templates" tab build now, or add later under "Manage SG". Remember, E7 and above reports do not have Taters/Senior Raters, if a reviewer template is desired, leave the "type" blank. Also, "Regular RS" is for concurrent reports only.
- "Members" add all members of the summary group here. THIS WILL CREATE A SHELL REPORT FOR THE MEMBER TO ACCESS. As long as the SG is in

Tips, Tricks, and Best Practices

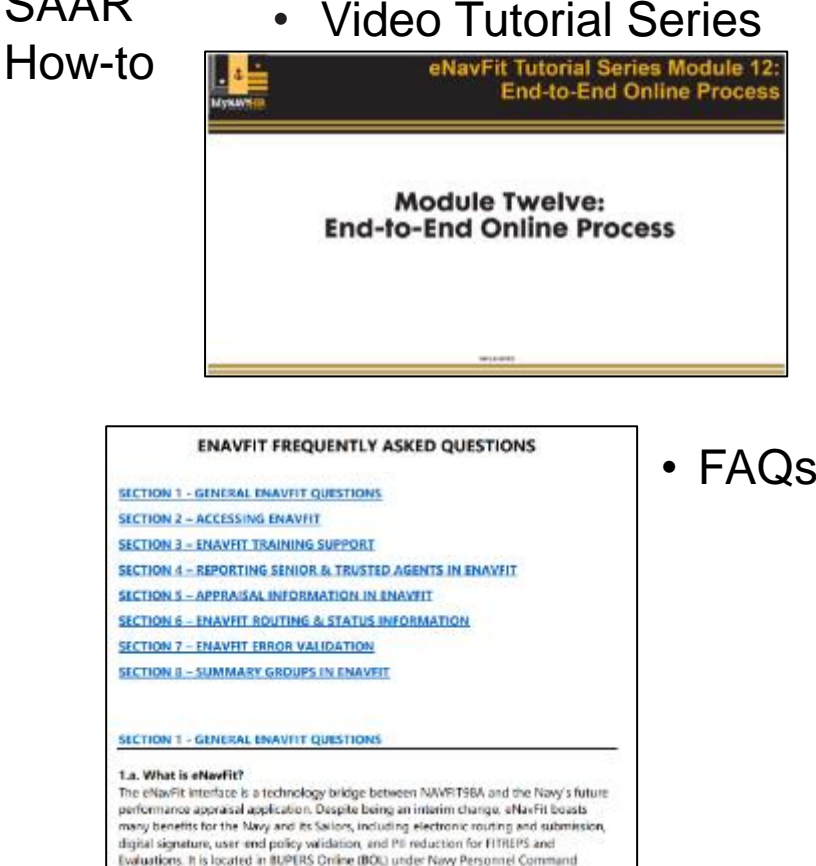

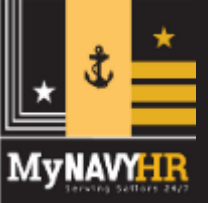

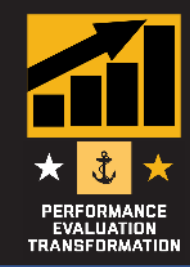

#### The eNavFit Training Team is here to help!

- 1. While logged into FS Teams, click the "Teams" icon on the left, then "Join or create a team" in the bottom left corner.
- 2. Enter the code **mkxap2m** and click "Join Team".

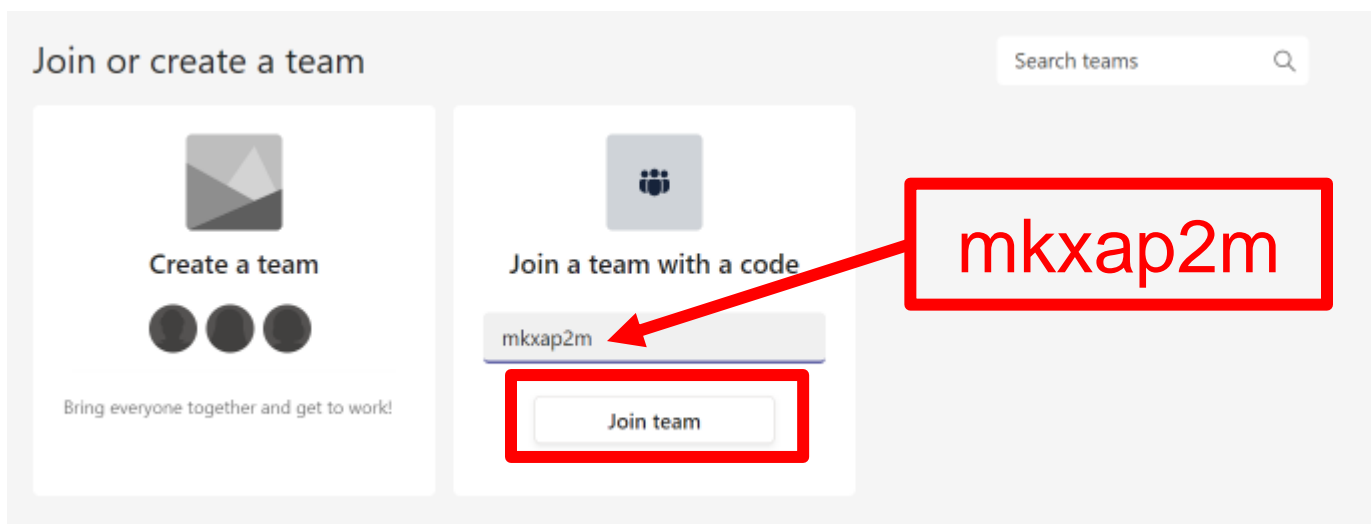

All sessions recorded and available in the Teams Channel!

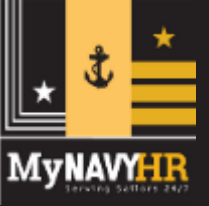

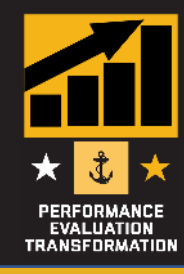

#### Questions/Comments

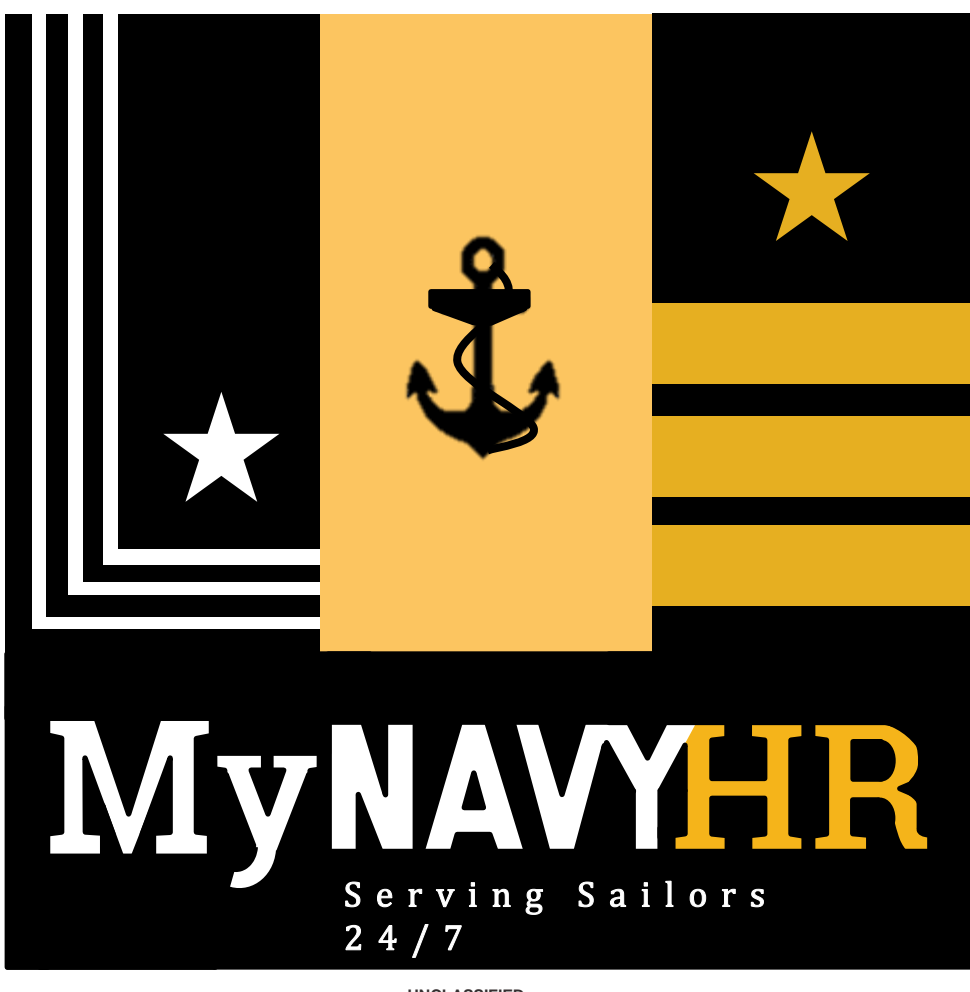